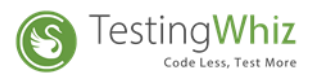

## **Upgrade TestingWhiz to latest version:**

Follow simple steps to upgrade TestingWhiz to the latest version:

## Step 1: Click Settings -> Open Configuration

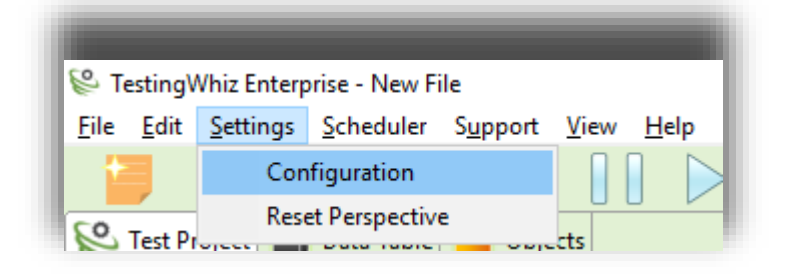

Step 2: Select Install/Update -> AutoTest

| Seconfiguration                                                                                                    |                                                                                                    |                                 |                                                     | Х |
|----------------------------------------------------------------------------------------------------|----------------------------------------------------------------------------------------------------|---------------------------------|-----------------------------------------------------|---|
| General                                                                                                    | Available Software Sites                                                                                                    |                                 |                                                     |   |
| Execution<br>Add-ons<br>Cloud Execution<br>Mobile Testing<br>Report<br>Recording<br>Data Validation Rules<br>Screen<br>Mail<br>Database<br>FTP<br>TestingWhiz Grid<br>Report Repository<br>Bug Tracking Tool<br>Test Management Tool<br>Risk Based Testing<br>Version Control<br>Version Control<br>Version Control<br>Install/Update<br>AutoTest | type filter text       Name       Image: State of the state of the state o | Locatic<br>http://i<br>http://i | Add<br>Edit<br>Remove<br>Reload<br>Enable<br>Import |   |
| Install/Opdate                                                                                                    | <                                                                                                    | >                               |                                                     |   |
|                                                                                                    |                                                                                                    |                                 |                                                     |   |
|                                                                                                    |                                                                                                    | OK                              | Cancel                                              |   |

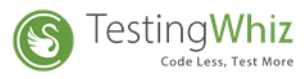

Click on 'Add' and enter the following details:

## Name: "TestingWhiz"

Location: "<u>http://update.testing-whiz.com/testingwhiz/repository/</u>"

Click on 'OK' button.

| P             | Configuration        |            |                                                        | – 🗆 X           |
|---------------|----------------------|------------|--------------------------------------------------------|-----------------|
|               | General              |            | Available Software Sites                               |                 |
|               | Execution            |            |                                                        |                 |
| $\geq$        | Add-ons              |            | type filter text                                       |                 |
|               | Cloud Execution      |            |                                                        |                 |
| 1             | Mobile Testing       |            | Name Locatic                                           | <u>A</u> dd     |
|               | Report               |            | autotest-qui.product Repository http://u               |                 |
|               | Recording            |            |                                                        | <u>E</u> dit    |
|               | Data validation Rule | 😂 Edit Sit | ×                                                      |                 |
|               | Mail                 |            |                                                        | <u>R</u> emove  |
|               | Database             | Name:      | autotest-gui.product Repository                        | Reload          |
|               | FTP                  | Location:  | http://update.testing-whiz.com/testingwhiz/repository/ |                 |
|               | TestingWhiz Grid     |            |                                                        | <u>D</u> isable |
|               | Report Repository    |            |                                                        |                 |
| >             | Bug Tracking Tool    |            |                                                        | Import          |
| >             | Test Management T    |            | OK Cancel                                              | Evport          |
|               | Risk Based Testing   |            |                                                        | L <u>x</u> port |
| $\rightarrow$ | Version Control      |            |                                                        |                 |
| ١×            | Install/Update       |            |                                                        |                 |
| ł –           | AutoTest             |            |                                                        |                 |
| 1             | Install/Update       |            |                                                        |                 |
|               |                      |            | < >>                                                   |                 |
|               |                      |            |                                                        |                 |
|               |                      |            |                                                        |                 |
|               |                      |            |                                                        |                 |
|               |                      |            | ОК                                                     | Cancel          |

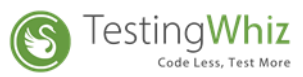

**Step 3:** Select Install//Update -> Install/Update and click on checkbox 'Automatically find new updates and notify me'. Then click on OK.

| Seconfiguration                                                                                                    | - O X                                                                                                    |
|----------------------------------------------------------------------------------------------------|----------------------------------------------------------------------------------------------------|
| General                                                                                                    | Automatic Updates                                                                                                    |
| Add-ons     Cloud Execution                                                                                                    | Automatically <u>find</u> new updates and notify me                                                                                                    |
| <ul> <li>Mobile Testing<br/>Report<br/>Recording<br/>Data Validation Rules<br/>Screen<br/>Mail</li> </ul>                                                       | Update schedule<br>Cook for updates each time TestingWhiz is started<br>Cook for updates on the following <u>s</u> chedule:<br>Every day v at 1:00 AM v                  |
| Database<br>FTP<br>TestingWhiz Grid<br>Report Repository<br>Bug Tracking Tool                                                                                   | Download options<br>Search for updates and <u>n</u> otify me when they are available<br>Download new updates automatically and notify me when ready to install them      |
| <ul> <li>&gt; Test Management Tool<br/>Risk Based Testing</li> <li>&gt; Version Control</li> <li>&gt; Install/Update<br/>AutoTest<br/>Install/Update</li> </ul> | When updates are found <ul> <li>Notify me once about updates</li> <li>Remind me about updates every:</li> <li>30 minutes</li> <li>Directly show update wizard</li> </ul> |
|                                                                                                    | Restore <u>D</u> efaults <u>Apply</u>                                                                                                    |
|                                                                                                    | OK Cancel                                                                                                    |

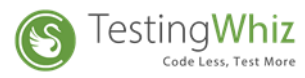

**Step 4:** Quit the application and start it again. You should see a notification at the bottom right of the screen telling about updates available. Click on the yellow notification box.

| ScheingWhiz Enterprise - New File     File Edit Settings Scheduler Support View Help | ,                                                                                |                                                          | - 8 ×<br>∰⇔≎₽₹                                                                                                    |
|--------------------------------------------------------------------------------------|----------------------------------------------------------------------------------|----------------------------------------------------------|----------------------------------------------------------------------------------------------------|
|                                                                                      | Se Test                                                                          | ingWhiz <sup>™</sup>                                     |                                                                                                    |
|                                                                                      | Recording<br>Start recording a new Automated Test Script with<br>TestingWhiz™.   | Check Samples                                            |                                                                                                    |
|                                                                                      | Configuration<br>Set your Email, Language.Browser and Integration<br>Preference. | Help<br>Manuals, Release Notes and Online Documentation. | Updates Available ×<br>Updates are available for your software.<br>Click to review and install updates.<br>Set up <u>Reminder options</u> |

Click on the 'Next' button.

| 😢 Available Updates                                              |                  |                            | _ |        | ×  |
|------------------------------------------------------------------|------------------|----------------------------|---|--------|----|
| Available Updates<br>Check the updates that you wish to install. |                  |                            |   |        |    |
| Name                                                             | Version<br>7.1.1 | ld<br>autotest-gui.product |   |        |    |
| Select All Deselect All Details                                  |                  |                            |   |        | \$ |
|                                                                  |                  | < Back Next > Finish       |   | Cancel |    |

Website: <u>www.testing-whiz.com</u> | Email: <u>info@testing-whiz.com</u> | Toll Free: +1-855-699-

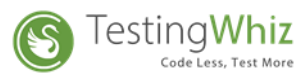

Click on 'Next' again.

| Version<br>7.1.1 |        | ld<br>auto | ntest-gui.produ | ct                 |                      |                            |
|------------------|--------|------------|-----------------|--------------------|----------------------|----------------------------|
| Version<br>7.1.1 |        | ld<br>auto | otest-gui.produ | ct                 |                      |                            |
| 7.1.1            |        | auto       | otest-gui.produ | ct                 |                      |                            |
|                  |        |            |                 |                    |                      |                            |
|                  |        |            |                 |                    |                      |                            |
|                  |        |            |                 |                    |                      |                            |
|                  |        |            |                 |                    |                      |                            |
|                  |        |            |                 |                    |                      |                            |
|                  |        |            |                 |                    |                      |                            |
|                  |        |            |                 |                    |                      |                            |
|                  |        |            |                 |                    |                      |                            |
|                  |        |            |                 |                    |                      |                            |
|                  |        |            |                 |                    |                      |                            |
|                  |        |            |                 |                    |                      |                            |
|                  | < Back | Next >     | Fini            | ish                | Cance                | -                          |
|                  |        | < Back     | < Back Next >   | < Back Next > Fini | < Back Next > Finish | < Back Next > Finish Cance |

Accept the license agreement and click on 'Finish'.

| Review Licenses                                                              |                                                                                                    |
|------------------------------------------------------------------------------|----------------------------------------------------------------------------------------------------|
| Licenses must be reviewed and accepted before the software can be installed. |                                                                                                    |
| icenses:                                                                     | License text:                                                                                                    |
| ✓ TestingWhiz<br>TestingWhiz Feature 7.1.1<br>TestingWhiz 7.1.1              | TestingWhiz<br>Click- Wrap License<br>Please read the following terms and conditions before using the<br>material:<br>A. Property of the Licensor:<br>You may obtain a copy of this software product either by<br>downloading it remotely from our server or through any other<br>media ('hard media'). The copyright, Source code ownership rights,<br>object code ownership rights, database rights, technical manuas,<br>knowledge base and any other intellectual property rights in the<br>programs and data which constitute TestingWhiz software product<br>('the Materials'), together with the hard media on which they were<br>supplied to you, are and will remain the property of the Cygnet<br>Inforceh Put 1td ('the Licensor') subject to clause "S" in this<br>I do not accept the terms of the license agreement<br>O I do not accept the terms of the license agreement |
|                                                                              | < Back Next > Finish Cancel                                                                                                    |

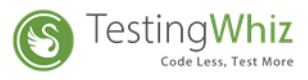

The update process should begin.

| 😢 Updating Software                    | — |           | × |
|----------------------------------------|---|-----------|---|
| Updating Software                      |   |           |   |
|                                        |   |           |   |
| Downloading org.apache.commons.logging |   |           |   |
| Always run in background               |   |           |   |
| Run in Background Cancel               |   | Details > | > |

It is safe to ignore warnings and proceed.

Click on 'OK' if you see a warning for unsigned content like below.

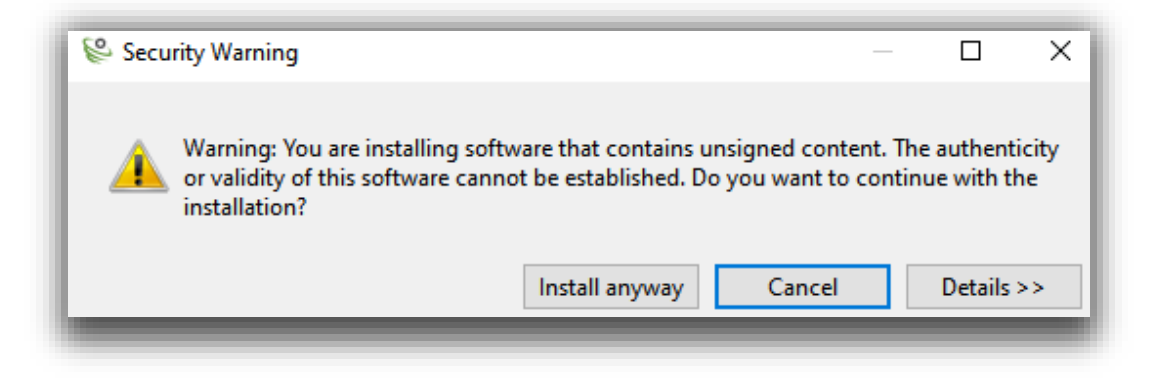

Click on 'Restart Now' for the update changes to take effect.

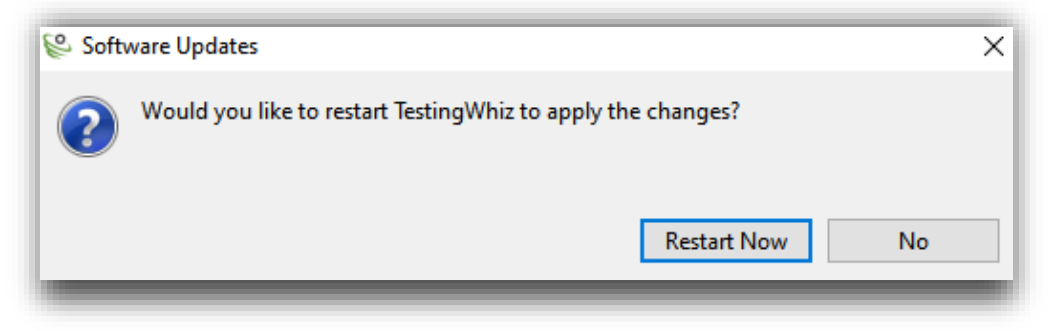

When the application restarts, the update process will be completed.

Website: www.testing-whiz.com | Email: info@testing-whiz.com | Toll Free: +1-855-699-

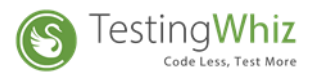

Get familiar with TestingWhiz, <u>Click here</u> to go through our Video Tutorials

available on TestingWhiz YouTube channel

**Contact Us** 

Sales: <a href="mailto:sales@testing-whiz.com">sales@testing-whiz.com</a>

Support: <a href="mailto:support@testingwhiz.zendesk.com">support@testingwhiz.zendesk.com</a>